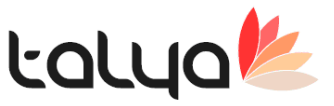

• F1 Hızlı kayıt ekranında KVKK göre geliştirme tamamlandı. Buradaki amaç hastanın kendi bilgilerinin kimlerle paylaşılmasına izin verdiğinin tutulmasıdır.

| Mr. Hizli Ka | iyit                                             | - 🗆 X                                                                                      |
|--------------|--------------------------------------------------|--------------------------------------------------------------------------------------------|
| Hızlı Ödemi  | e Al Ödeme Al Öder                               | M Hasta Kimlik Bilgilleri Paylaşımı — 🗆 🗙                                                  |
| Hasta Kimlik | az Döküm Onam(F5) B<br>Bilgileri Hasta Değerlend | CEM GEMALMAZ ADLI KULLANICININ KİMLİK BİLGİLERİ PAYLAŞIMI İZİN FORMU                       |
| Genel        | 🗌 Îletişim l                                     | Sağlık Bilgileri Ve Tibbi Kayıtların Payalaşılmasına İzin Verilmedi                        |
| Adı          | CEM                                              | Asačiula İsarətli Rilnilərin Davlasılmasına İzin Vərildi                                   |
| Soyadı       | GEMALMAZ                                         |                                                                                            |
| Baba Adı     | -                                                | Bilgilerdirme Talebi İstemiyor                                                             |
| Anne Adı     | -                                                | Hukuki Temsilcinin Adi                                                                     |
| Cep Tel.     | 05*****222                                       | Yakınlık Derecesi DS35222222                                                               |
| Adres        |                                                  | Tercüman veya Şahit                                                                        |
| İl           |                                                  | Kayit Bilgileri Fax                                                                        |
| Mahalle      |                                                  | Kavit S 86 Kullanici S OTEL İSMİ ÖRNEK OL                                                  |
| Adres        | OT******Mİ ÖRNEK                                 | Tarih 08.02.2019 08:58 SG Tarih 08.02.2019 08:59                                           |
| Ülkesi       | ITALYA                                           |                                                                                            |
| Yupas No     |                                                  | İZİN VERİLECEK KİŞİ BİLGİLERİ                                                              |
|              |                                                  | AD SOYAD YAKINLIK DERECESİ RANDEVU BİLGİLERİ SAĞLIK DURUMU TETKİK SONUÇLARI TIBBİ KAYITLAR |
| Hesap Dosy   | ası Bilgileri                                    |                                                                                            |
| Ödeyen 🔦     | 🕨 🥰 ÜCRETLİ HASTA                                |                                                                                            |
| S.G.Kuruluşı | u                                                |                                                                                            |
| Tarih        | 08.02.2019 08:58                                 |                                                                                            |
| Bölüm        | 😑 Ortopedi ve Travm                              | <                                                                                          |
| Doktor       | Mehmet Ali SALIN                                 |                                                                                            |
| Tedavi Türü  | (•) Avaktan                                      | 🛞 KAYIT GEÇMİŞİ 💮 KAYDET YAZDIR 🛞 KAYDET 😰 VAZGEÇ                                          |
| İşlem        | ORTOPEDİ UZMAN                                   | Öncelikli Hasta 🔄 Kontrol Muayene Dosyası 🔳                                                |
| Açıklama     |                                                  | Dr. Önceliği Yok 🗌                                                                         |
| 🚺 Yeni Dos   | sya 🔡 <u>M</u> uayene Gir                        | 🗞 Hizh Öderne Al Siga Fişi Ver 📑 İşlem Elde 📑 Kepat 📴 Kimilik Gizlilik (KWKK               |

- Eğer hasta YUPAS No varsa; Medula Hasta rapor bul ekranında hasta yupas no otomatik gelmesi ve manuel düzeltilmesi sağlandı. Böylece yurt dışı hastalarının da TC olmadan YUPAS göre hasta raporlarının sorgulanması sağlandı.
- Bulaşıcı hastalık takip verisinin USS silinmesi sağlandı.

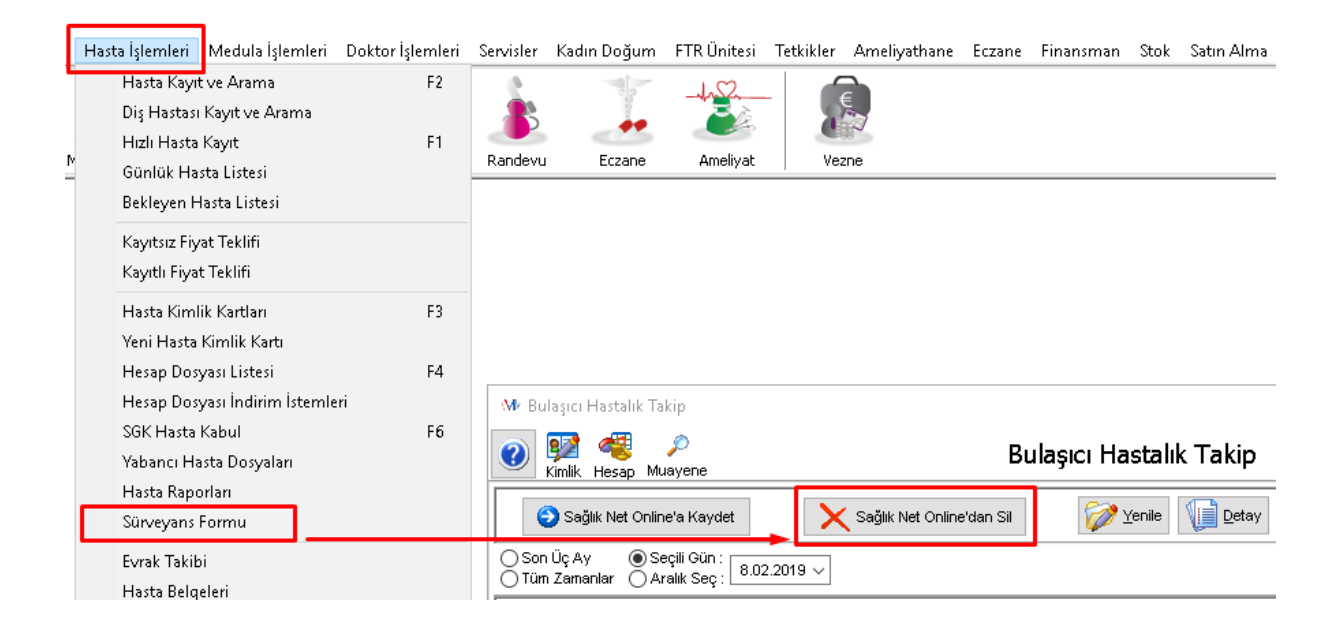

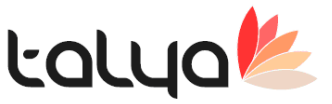

- Uss toplu gönderimde hata/uyarı alınsa da devam etmesi sağlandı.
- Kapalı vezne ekranında, detay ekrana excele gönderme özelliği eklendi.
- Hesap dosyasında uss hasta kaydı yaparken bölüm tanımlarından sağlık net gönderilmesin işaretliyse hasta kaydı gönderilmesin olarak ayarlanması sağlandı.
- Kullanıcıların belirlenen periyotlarda şifrelerini değiştirmesi sağlanmıştır.
   > Login Yaptığında Şifre Değişikliğini Kontrol Et=0
   > Login Yaptığında Şifre Değişikliği Yapılması Gereken Süre(Gün) =90 parametreleri varsayılan değerleri görüldüğü gibi eklenmiştir.

Login Yaptığında Şifre Değişikliğini Kontrol Et=1 yapıldığında kullanıcıların ilk girişlerinde user tablosunda bulunan SIFREGUNCELLEME alanına giriş yaptıkları tarih yazılmaktadır. Bundan sonra belirtilen süre gectikten sonra giriş yaparken şifre değiştirme ekranı cıkarak şifreyi değiştirmesi zorunlu hale getirilmiştir. Kullanıcı tanımlarındaki diğer sekmesine son şifre değiştirme alanı eklendi. Burada boş olanlar daha henüz hiç giriş yapmamışları ifade eder.

- 'Stok Detayında Kod Değiştirilmesin' parametresi varsayılan değeri '0' olarak eklendi. Değeri 1 yapıldığında stok kartındaki kodu alanı read only olmaktadır. Kodu bazı durumlarda değiştirmek istenirse kodu alanına çift tıklayınca değiştirilmesi sağlandı. Çift tıklayınca değiştirme durumunada istenirse şifre verebilirsiniz. "Stok kodunu değiştirme şifresi" tanımlanırsa çift tıkladığınızdada şifre sorması sağlandı. Şifre doğru girilirse kodu alanı değiştirilebilir.
- "Malzeme iptalinde eczaneye mesaj gönderilsin" parametresi eklendi. Değeri 1 yapıldığında ve iptal edilen işlem mlz ise kullanıcı tanımında eczane işaretli kullanıcıların hepsine iptal bilgisi gitmesi sağlandı. (İlaç iptalindeki durum aynen devam etmektedir)

Not: Uygulama Birimi deposundan kullan seçili olmaması gerekir. Bu durumda kendi deposundakini iptal ettiği için ana depo / eczane ye mesaj gondermesine gerek yok.

• Medula Yurtdışı Aktif İlaç Sorgula metodu ilaç rehberine eklendi.

|      | Tanımlar Hasta İşlemleri Med                             | lula İşlemleri | Doktor İşlemleri              | Servisler                  | Kadın Doğum   | FTR Ünitesi      | Tetkikler         | Ameliyathane | Eczane            | Finansman | Stok            | Satın Alma                | Demir  | baş Halklaİlişkiler | Transfü      | zyon Merke  |
|------|----------------------------------------------------------|----------------|-------------------------------|----------------------------|---------------|------------------|-------------------|--------------|-------------------|-----------|-----------------|---------------------------|--------|---------------------|--------------|-------------|
|      | Doktor ve Personel Tanımlar<br>Hasta Kastı Davametrolori | n              | 2                             | <u></u>                    | 1000          | -4-2-            | -   (             | Ę            |                   |           |                 |                           |        |                     |              |             |
| N La | Fiyat Listeleri ve Tarifeler                             |                | Tetkik                        | Pandevu                    | Frzape        | ûmeliyat         |                   | 708          |                   |           |                 |                           |        |                     |              |             |
| -    | Bölüm ve Birimler                                        |                | >                             | Kanacya                    | Lezano        | Hitteryde        | 1 40              | 2110         |                   |           |                 |                           |        |                     |              |             |
|      | Servis Tanımları                                         |                | >                             |                            |               |                  |                   |              |                   |           |                 |                           |        |                     |              |             |
|      | Kurumlar                                                 |                | >                             |                            |               |                  |                   |              |                   |           |                 |                           |        |                     |              |             |
|      | Finansal Parametreler                                    |                | >                             |                            |               |                  |                   |              |                   |           |                 |                           |        |                     |              |             |
|      | Stok Tanımları                                           |                | >                             |                            |               |                  |                   |              |                   |           |                 |                           |        |                     |              |             |
|      | İlaç Tanımları                                           |                | > İlaç Reht                   | peri                       |               |                  |                   |              |                   |           |                 |                           |        | -                   | . 🗆          | $\times$    |
| 1    | Malzeme Tanımları                                        |                | > İlaç Kulla                  | anım Rapoi                 | ru Şablonları |                  | l                 | aç Rehbe     | ri                |           |                 |                           |        |                     |              | <u>ke</u>   |
|      | Tetkik                                                   |                | > Standart                    | Reçeteler                  |               | ) Ç <u>oğ</u> al | t 🥃 <u>D</u> etay | İşlemler 🕶 🚴 | Ya <u>z</u> dır 🍓 | Listele 🔻 | <u>A</u> raçlar | <ul> <li>Kayue</li> </ul> | . 🛋 Ka | anat                |              |             |
|      | Ameliyat Tanımları                                       |                | İlaç Kulla<br>> 📝 Işlem Liste | anım Şekli<br>esi Guncelle | 🕼 Ilaç Hıyı   | atlarını Al      |                   |              |                   |           | Medula A        | Aktif İlaç Listesi        | ini Al | Medula Yurtdışı     | Aktif İlaç L | istesini Al |
|      | ICD Tanımları                                            |                | > Barkod                      | İlaç Adı                   |               |                  |                   |              | Etken Ma          | adde      |                 | Üretim                    | Medi K | (ullanım Birimi No  | Kullanım     | Şekli       |
|      | Muayene Şablonları                                       |                |                               |                            |               |                  |                   |              |                   |           |                 |                           |        |                     |              |             |
|      | Göz Muayene Şablonları                                   |                |                               | % 0,9 S                    | ODYUM KLORUR  | SOLUSYONU 1      | 1000 ML(SE        | (LI)         |                   |           |                 |                           | 1852   |                     |              |             |
|      | Hasta Rapor Tanımları                                    |                | > 869950869003                | 9 % 0,9 S                  | ODYUM KLORUR  | SOLUSYONU 5      | 500 ML(SETI       | .l)          | SODYUN            | 4 KLORUR  |                 | IMAL                      | 1852   |                     |              |             |
|      | Teşhis Tanımları                                         |                | 869950869059                  | 16 % 10 D                  | EKSTROZ SOLUS | YONU 500 ML(     | SETLI)            |              | DEKSTR            | oz        |                 | IMAL                      | 1855   |                     |              |             |
|      | ÖL-S T                                                   |                | 869950869019                  | I0  %, 5 DEk               | KSTRO7 LAKTAT | LRINGER SOLL     | ISVONIL 5         | 00 MECSETED  | 1                 |           |                 | 1                         | 1 1    |                     |              |             |

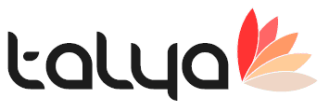

 Hasta bazlı kullanım yapılan yerlerde, sayım sürecinin sağlıklı olması için hasta üzerinde kalan stokların otomatik imha edilmesi servisi eklendi. (Bu servisle imha edilecek stoklar sadece tamamlanmış yatışlardaki kayıtlardır.) Dönem kapatma aşamasındaki hasta bazlı stok kontrolünden kaynaklanan yavaşlık sorunu giderildi. Hasta kalanlarını sayıma yazma servisi düzenlendi.

|    | 🐠 Stok Sayım                                                                       |         |        |           |             |          |            |         |           |          |             |
|----|------------------------------------------------------------------------------------|---------|--------|-----------|-------------|----------|------------|---------|-----------|----------|-------------|
|    | Sayım İşlemleri 🛛 Sayım (Cost) Raporları 🛛 Stok Kartı İşlemleri - F3 🛛 Sayım Fişle | ri Grup | u An   | aliz Pa   | arametre    | eler Se  | ri Barko   | d Bas   |           |          |             |
|    | Yeni Sayım Dönemi Oluştur                                                          |         |        |           |             |          |            |         |           |          |             |
| _  | Eski Sayım Dönemleri                                                               |         | r 🍣    | 🛓 Listele |             | açlar 🔻  | <u>K</u> a | ydet 📑  | Kapat     |          |             |
| :  | Sadece Üzerindeki Stoğu Saydır                                                     |         | en Me  | enüsü Ak  | ti <u>f</u> | Otomatik | Arama      | — Τορ   | lamları G | ∋öster [ |             |
| B  | Seçili Kayıtların Kalanlarını Sayıma Yaz                                           | F7      |        |           |             |          |            | Savim [ | Deŏerleri |          |             |
|    | Deponun Kalanlarını Sayıma Yaz                                                     |         | uir    | 0 line    | 0.lum       | Okan     | TCiren     | TCiren  | Ckap      | Kalan    | AB          |
| ſ  | Deponun, Tamamlanmış yatışlarındaki hasta üzerindeki stokları imha et              |         | :ari   | Miktar    | Tutar       | Tutar    | Miktar     | Tutar   | Miktar    | Miktar   | S.Mikt<br>r |
| ş  | Deponun, Hasta Üzerindeki Kalanlarını Sayıma Yaz                                   |         | ( için | burayı k  | ullanınız.  |          |            |         |           |          |             |
| d  | Hatalı Devir Fiyatlarını Düzelt                                                    |         |        |           |             |          |            |         |           |          |             |
| -1 |                                                                                    |         |        |           |             |          |            |         |           |          |             |

- UTS web servisi yabancı hastalara pasaportla bildirim yapılabilmesi sağlandı.
- VIP hastalarda yapılacak bilgilendirme öncesinde konfigrasyon tablosundaki "Mail Host" ayararını yapmalısınız.

>> "VIP Hastaya dosya açıldığında yetkiliye mail gönderilsin" parametresinin değeri 1 yapılmalıdır.

>> "VIP Hastaya dosya açıldığında bilgilendirilecek e-mail" değeri bilgilendirilecek mail grubu yazılmalıdır. (vip@ornek.com.tr)

Kullanımı: Kimlik kartındaki finansman sekmesinde VIP olarak işaretlenen kimlik kartlarına dosya acıldığında tanımlanan mail grubuna mail atılması sağlanır.

- MEDULA Kullanım Kılavuzu güncellenmesi devredilenKurum bilgisine "31-60/f12, f13, f14 kapsamında sigortalı olanlar" eklendi.
- 'Kimlik Gizlilik Kontrolü yapılsın' parametresi varsayılan 0 olarak eklendi. 1 yapıldığında f2 hasta arama ekranında f12 yeni dosya ve f1 hzılı kayıt seçeneklerinden biri seçildiğinde hastanın o güne ait girilmiş bir kimlik gizlilik bildirimi yoksa kullanıcıya giriş yapması için bilgilendirme mesajı cıkartarak kimlik gizlilik ekranını acılır.

Bu kimlik gizlilik ekranında kaydet veya kaydet yazdır butonlarına basıldığında ilgili hareketlerinde ayrıca log lanması sağlandı. kimlik gizlilik ekranının sol alt tarafına "kayıt geçmişi" adında buton eklendi. bu butonla ilgili kaydın log hareketlerinin gözükmesi yetkiye bağlı olarak eklendi. giriş şifresi varsayılan 112233

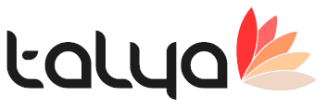

- E-doğum web servisi misafir hekim girişi eklenmesi yapıldı.
- Randevu ekranındaki sms'in [HWEBSIFRE] alanını içermesi sağlandı. Örnek şablon: SAYIN [ADSOYADI], Web Şifre:[HWEBSIFRE] SAYIN Cem Gemalmaz, Web Şifre:435816
- Tedavi tabela uyg sekmesinde de eczaneden talep fişinin karsılanma durumunun sorgulanması sağlandı. form üzerine eczane sorgula butonu eklendi. Ayrıca ilaç mlz uygulama sekmesindede sorgulama için ilave olarak "eczane sorgula" butonu eklendi.

|   | Bası Yarası Değerlendirmeleri Düşme Değe | rlendirmeleri Transfüzyon Takip                                                                                     | Katater Durumu         | Kisitlama Beslenme ve Diyet       | Hasta Stok Depo Bakiyesi     |
|---|------------------------------------------|----------------------------------------------------------------------------------------------------|------------------------|-----------------------------------|------------------------------|
|   | Genel Bilgiler Notlar Me                 | dula Bilgileri Ölçümler                                                                                             | Hemşirelik Hizmetleri  | Tedavi Tabela Uyg.                | İlaç, Malzeme ve Uvqulamalar |
|   | Tarih 18.01.2018 🗸 🗰                     | 🔁 Süz                                                                                                    |                        |                                   | 😥 Eczane Sorgula             |
|   | 🗄 İşlem                                  | Kullanım<br>bilgi Kullanım Şekli Miktar                                                                             | r 0 1 2 3 4 5          | 6 7 8 9 10 11 12 13 1             | 4 15 16 17 18 19 20 21 22 23 |
| ŀ | 8                                        | Arama                                                                                                    | k için buraya yazınız. |                                   |                              |
|   | NOVALGIN 100 ML.SURUP                    | 4x1 Ağızdan (Oral)                                                                                                  |                        |                                   |                              |
|   | MEROSID 1000 MG IV FLAKON                | 2x1 Ağızdan (Oral)                                                                                                  | 1                      |                                   | 1 • 🖌 • • • 🗖 • • •          |
|   | HERCEPTIN 150 MG IV FLAKON               | 3×1 Ağızdan (Oral)                                                                                                  | 1                      |                                   |                              |
|   |                                          | Tedavi Tabelası Karşılanma Durumı<br>NOVALGIN 100 ML.SURUP<br>MEROSID 1000 MG IV FLAKO<br>MERCEPTIN 150 MG IV FLAKO | л<br>м<br>DN           | VERILMEDI<br>VERILMEDI<br>VERILDI |                              |

- Tedavi tabela uygulama sekmesinde hastanadan yada birim deposundan kullanır seçildiyse satırın renkli gosterilmesi sağlandı. birim deposu seciliyse cok acık kırmızı, hastadan kullanılır seciliyse cok acık mavi olarak gözükmesi sağlandı. (her iki uygulama ekranında da renklendirme yapıldı. tedavi tabela uyg sekmesinde satır, diğer sekmede ise sadece ilgili hücre renklendirildi)
- Tamamlandı durumuna alınan yatış üzerindeki order ların uygulanması parametrik olarak engellendi. "Tamamlanmış yatıştaki order uygulanmasın" parametresi varsayılan 0 olarak eklendi.

Not: uss'de, tamamlandı yapılan yatışlardaki bulunan zamanında uygulanmayan order'lar , hasta taburcu edildikten sonra uygulandı yapıldığında işlem giriş tarihi yatış cıkış tarihinden sonra olduğu için sıkıntı yaşanabiliyordu. bu sebeple bu kontrol eklendi.

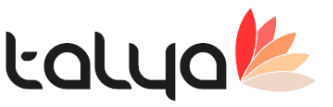

- Ameliyat kartındaki anestezist seçimi listesine sadece anestezi dr ları gelmesi sağlandı.
- "Geçmiş tarihe yatış izlem girilmesin" varsayılan sıfır olacak şekilde parametre eklendi. değeri 1 yapıldığında geçmişe izlem girişine izin vermemektedir.
- USS Sağlık Tesis Bilgileri Veri Paketi entegrasyonu menü uss işlemlerinin altında.

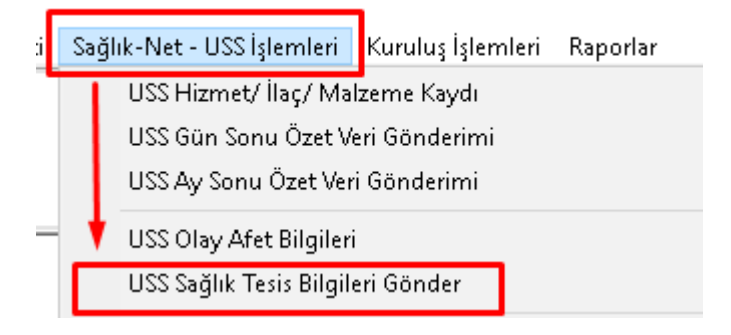

- Hesap dosyası iptali yapılırken USS den iptal yapılsın mı diye soru sorması sağlandı.
- Dosyada indirim kartı varsa açılışında uyarı versin" parametresi varsayıan değeri 0 olarak eklenmiştir. uyarı vermesi için bu parametrenin değeri 1 yapılmalı ilave olarak giriş yapan kullanıcıda vezne olmalısı gerekmektedir.
- ICD10 kodları güncellemesine yüksek riskli gebelik işaretlemesi eklendi.
- SG/Kurum faturalarının iadesinde , fatura tutarı belirli bir tutarın üzerindeyse şifre sorması sağlandı.

"xx Numaralı Şubede Kurum/SG Fatura İade Şifresi" şifresi varsayılan tanımlı değildir. "xx numarali subede kurum ve sg iade faturası iptalinde kontrol limit tutarı" varsayılan değeri 10000000 dur.

- Muayene İşlemleri sekmesinde tüm zamanlar butonu aktif olduğunda zaman hariç diğer filtrelemeler pasif oluyor fakat zaman aralığı tüm zamanlar dışında herhangi bir zaman aralığında tekrar süzme yaptığında filtrelemeler aktif olmuyor.Bu sorun düzeltildi.
- Yüksek riskli gebelik entegrasyonu tamamlanmıştır. Muayene ekranında gebelik tanısı girildiği zaman otomatik USS web servisleri çalışmaktadır. Aynı zaman da Özgeçmiş alanında Yüksek Riskli Gebelik çentik seçili hale geliyor ve tüm branş muayenelerinde görünmesi sağlandı.

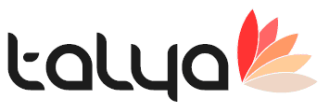

 Onaylama sistemi devrede olduğunda, yani doktorun girdiği işlemler dosyada onaya düşer. vezne yada yetkili bu işlemleri onayladığında dosyaya işlemlerin girişi sağlanır. Bu var oaln bir özelliktir. PArametresi varsayılan 0 olacak şekilde sistemde vardır. '1 nolu subede Girilen doktor istekleri onay beklesin' Doktorlar daha önceden onayda bekleyen işlemleri aynı hasta için tekrar girmemek adına görmek isterler. Bu sebeple işlem gir ekranına onaysız işlemler diye bir buton eklendi. bu buton yukarıda bahsedilen onaylama sistemi parametresi aktifse gözükmektedir.

| Hepsi        | Muayene         | Tetkik | İlaç               | Uyg. Hast.               | Malzerne     | Yatış        | Ameliyat  | içinde Ara   | Onaysız İşleri | ler               |                                  |              |             |   |
|--------------|-----------------|--------|--------------------|--------------------------|--------------|--------------|-----------|--------------|----------------|-------------------|----------------------------------|--------------|-------------|---|
| Medikal Gr   | up              | ^      | aç / Malzem        | e Adi                    |              |              |           |              |                |                   |                                  |              |             |   |
| (HEPSI)      |                 | ▶ 1    | ,25-DİHİDRO        | OKSİ VİTAMİN             | D            |              |           |              |                |                   |                                  |              |             |   |
| 01-Laboral   | tuvar İstekle   | 1      | ASISTANS.          |                          |              |              |           |              |                |                   |                                  |              |             |   |
| 02-Radyok    | ojik Tetkikler  | 1      | .GRUP PSiK         | İYATRİK HAS              | TA GÜNLÜK 1  | EDAVISI -    | PAKET)    |              |                |                   |                                  |              |             |   |
| 03-Kardiyo   | olojik Tetkikle | 2      | .GRUP PSik         | İYATRİK HAS              | TA GÜNLÜK 1  | EDAVISI -    | PAKET)    |              |                |                   |                                  |              |             |   |
| 04-Göz Te    | tkikleri        | 2      | 4 SAAT EK          | G KAYDI (HOL             | TER)         |              |           |              |                |                   |                                  |              |             |   |
| 05-Diğer Te  | etkikler        | 3      | BOYUTLU            | ULTRASONO                | GRAFI        |              |           |              |                |                   |                                  |              |             |   |
| 06-Nöroloji  | k Tetkikler     | 4      | BOYUTLU            | DOPPLER USO              | •            |              |           |              |                |                   |                                  |              |             |   |
| 07-Molekül   | er Genetik      | 4      | ABDOMEN U          | S, TUM                   |              |              |           |              |                |                   |                                  |              |             |   |
| 08-Ucretii h | Hastalar        | 1.1    | ABDOMEN U          | S, UST                   | Theory on    | ALCET        |           |              |                |                   |                                  |              |             |   |
| 10 Nükleer   | Tee             | 1      | ADDOMINU P         | TOTAL HISTE              | ENSIYON -(P  | AREIJ        |           |              |                |                   |                                  |              |             |   |
| Ahmet SAr    | ă               |        | ABDOMINO P         | FRINEAL REZ              | FK7IVON      |              |           |              |                |                   |                                  |              |             |   |
| ALKAVAS      |                 |        | BO+RH TA           | YINI (FORWAR             | RD GRUPLAM   | A)           |           |              |                | 1                 |                                  |              |             |   |
| Ali Riza Ta  | vian BODUF      | 4      | BORTUS. IN         | DÜKLENMİS (              | TIBBI TAHLIY | E)           |           |              |                |                   |                                  |              |             |   |
| Arman AT/    | AÇ              | 1      | ACD-3 DAML         | A 20 ML                  |              | ,            |           |              |                |                   |                                  |              |             |   |
| Belgin TAN   | ŀÖΖ             | -      |                    |                          |              |              |           |              |                |                   |                                  |              |             |   |
| Cengiz ÜN    | LŰ              | ~ 🛃    | Listeye <u>A</u> k | tar [ 🎽 İşlem            | Detayı 📔     | Eiyat Listes | i 📴 Çoklu | Giriş 🛃 List | e Yenile       | Onaysız İşlem Li: | stesi                            |              |             | × |
| İşlem Tarihi | İşlem           |        |                    | lizmet, İlaç <i>ı</i> Ma | lzeme Adı    |              |           |              |                | İşl.Tarih         | İşlem Adı                        | Kayıt Yapan  | Kayit Tarih | ^ |
| <b>&gt;</b>  |                 |        |                    |                          |              |              |           |              |                |                   |                                  |              | 01 02 2010  |   |
|              |                 |        |                    |                          |              |              |           |              |                |                   | TAM VAN /WVWW PANA               | NUPT         |             |   |
|              |                 |        |                    |                          |              |              |           |              |                | 01.02.2019        | TAM KAN (HEMOGRAM)               | NURI         | 01.02.2019  |   |
|              |                 |        |                    |                          |              |              |           |              |                | 01.02.2019        | MR, DİĞER                        | NURL         | 01.02.2019  |   |
|              |                 |        |                    |                          |              |              |           |              |                | 01.02.2019        | TAM KAN (HEHOGRAH)<br>MR, DÍĞER  | NURÍ         | 01.02.2019  |   |
|              |                 |        |                    |                          |              |              |           |              |                | 01. 02. 2019      | TAH KAN (HEHOGRAH)<br>MR, DİĞER  | nuri         | 01.02.2019  |   |
|              |                 |        |                    |                          |              |              |           |              |                | 01. 02. 2019      | TAM KAN (MEMOGRAM)<br>MR, DİĞER  | nuri         | 01.02.2019  |   |
|              |                 |        |                    |                          |              |              |           |              |                | 01.02.2019        | TAM KAN (MEMOGRAM)<br>MR, DIĞER  | NURÍ         | 01.02.2019  |   |
|              |                 |        |                    |                          |              |              |           |              |                | 01.02.2019        | TAM KAN (REMOGRAN)<br>MR, DIĞER  | NURI         | 01.02.2019  |   |
|              |                 |        |                    |                          |              |              |           |              |                | 01.02.2019        | TAN KAN (RENUGRAR)<br>MR, DIĞER  | NURI<br>NURI | 01.02.2019  |   |
|              |                 |        |                    |                          |              |              |           |              |                | 01. 02. 2019      | TAR KAN (HENDERAF)<br>MR. DIĞER  | NURI         | 01.02.2019  | Ŷ |
|              |                 |        |                    |                          |              |              |           |              |                | 01. 02. 2019      | TAN KAN (KRIOGRAM)<br>109. DIĞER | NURI         | 01.02.2019  | v |

 Hesap dosyasında birden fazla ameliyat girildiğinde ameliyatlardan biri doldurulup tamamlandı yapıldıktan sonra, içi boş doldurulmamış beklemede yada işlemde olan ameliyat kartında genel bilgiler sekmesindeyken sağ tuş yapıp diğer ameliyatın bilgilerinin kopyalanması sağlanmıştır.

Not: - Genel Bilgileri ve Ameliyat Ekibi

- Anestezi Müdahalesi
- Anestezi Takibi

A CONTRACTOR CONTRACTOR

- Anestezi Notları sekmesindeki bilgiler kopyalanır

| - Amenyacu         | .istesi                  |                     |                |                   |                 |              |                    |                      |                  |                    |             |
|--------------------|--------------------------|---------------------|----------------|-------------------|-----------------|--------------|--------------------|----------------------|------------------|--------------------|-------------|
| 🕜 酁 ৰ<br>Kimlik He | 😻 🍂 윩<br>sap Dosya İşlem | ilaçMizH.Ara Rand   | ) 🥵<br>v Muay. |                   |                 |              |                    |                      |                  | Ame                | liyat k     |
| Adı Soyadı         |                          |                     | Bölümü         | Kadın Hastalık    | darı ve Doğum   | ı            | Baba Adr pa        |                      | Hasta Karl       | t No 387892        |             |
| Doğum Tarihi       |                          | ( <mark>34</mark> ) | Doktoru        | Ezgi GENCER       |                 |              | Kurumu SOSY        | AL GÜVENLİK KURUN    | M Dosya No       | 1812112            |             |
| Durumu             |                          |                     |                |                   |                 |              |                    |                      |                  |                    |             |
| Beklemede          |                          |                     |                |                   | (               | islende      |                    |                      |                  |                    | T           |
| Obeldemede         | -                        |                     |                |                   |                 | Jişicilide   |                    |                      |                  |                    | <b>U</b> 10 |
| İşlem Adı          | SEZARYAN -(PA            | KET)                |                |                   | İşlem Ac        | lini Kopyala | Yapan Bölüm        | Kadın Hastalık       | darı ve Doğum    |                    |             |
| Ameliyat Adı       | SEZARYAN -(PA            | KET)                |                |                   |                 |              | Doktor             | Ezai GENCER          |                  |                    |             |
| ÖnTanı             |                          |                     | Son Tanı       |                   |                 |              | Başlama/Bitiş Za   | manı 21.10.2016 10   | 0:40 - 21.1      | 0.2016 11:30       |             |
| Genel Bilgiler     | ve Ameliyat Ekibi        | Ameliyat Detayları  | Ameliyat Notla | arı Tanılar (ICD) | Epikriz Notları | Görüntüler   | Anestezi Müdahales | i Anestezi Takibi A  | Anestezi Notları | İlaç ve Malzemeler | Göz Bilç    |
| Planlanan Ba       | aşlama Zamanı 🗌          | ::                  | $\sim$         | Salon             | Ameliyat        | thane - 2    | ×                  |                      |                  |                    |             |
| Planlanan Bit      | tiş Zamanı               |                     | $\sim$         |                   |                 |              | Ay                 | nı dosyadaki diğer a | ameliyatın bilgi | ilerini getir      |             |
| Yard. Dr. 1        |                          |                     | $\sim$         | Ameliyat Hemşi    | resi 1 SEBAHA   | AT ÇAĞIRAN   | $\sim$             |                      |                  |                    |             |

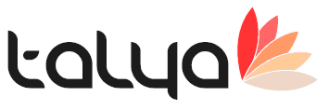

 Yatış>Tedavi tabelası> Yeni yazılan Tedavi tabelasının liste halinde gösterilmesi sağlanmıştır. Özellikle yb hastalarında ilac sayısı fazla olduğundan, mevcut yapıda tabela üzerindeki yaz düğmesi tabela kayıt edilmediği için boş yazdırıyordu. Dr'da kayıt etmeden yanlış yazılan ilac mı var mı diye tek ekrandan aşağı yukarı gitmeden görmesi sağlandı.

| Mr Tedavi Tabelası                                     |                                                                                                    | - 🗆 ×              |
|--------------------------------------------------------|----------------------------------------------------------------------------------------------------|--------------------|
| 🕐 Tedavi Tabelası 🛛                                    | 🕅 Özgeçmiş 🛛 🛛 YAREN KOCA (2/K) Kan Grubu 🦳 Kilo 🛛                                                                       | 111025             |
| Günlük Tabela Tabela Kullanım Yatış Notları Beslenme v | e Diyet Takibi Konsültasyon Muayeneleri Ameliyathane İlaçları Tüm Tabelaları                                             |                    |
| İşlem Listesi Standart Şablonlar Yanında Getirdiği     | Tarih 19.01.2018 🗸 Doktor Tansel Erdem AZIK 🔍 Kayıt Trh 19.01.2018 10:37 🗸 🖣 🍋 🔶 Yer                                     | i Tedavi Tabelası  |
| ilaç Malzeme Uygulama Hepsi                            | Not 🗾 Uyg                                                                                                    | ulama Kaydını Aç   |
| Adı<br>Filtrelemek için buraya tıklayın                | V Sözel Order Sözel Order Tarih 19.01 2018 10.37 ↓ Sözel Order Bildirin Şekli Yüzyüze V Planı :<br>Sözel Order Onaylandı | ndi 🗌 Tabela İptal |
| % 5 DEKSTROZ LAKTATU RINGER SOLUSVONU (1               | llaç ve Uygulamalar Ölçümler Hemşirelik Hizmetleri 🗌 Pasif kayıtlar da gösterilsin.                                      |                    |
| ML(SETLI)                                              | 1x1 2x1 3x1 4x1 6x1 1x2 3x2 1x1/2 1x1/4 2x1/2                                                                            |                    |
| %5 DEX %0.45 NACL 500 ML SOL SETLI                     | İşlem NOVALGIN 20 TABLET                                                                                                 | Pasif ^            |
| 1/3 POLIFLEKS POLID.500 ML SOL.SETL                    | Baş, Tedavi Tabelası Kontrol Listesi                                                                                     | Х ЕНИ              |
| ACCUZIDE 20 MG.12.5 MG 30 FILM TB.                     | ۲ Not 1 ) NOVALGIN 20 TABLET (08:00) (2 X1 ) Kul.şek: Ağızdan (Oral)                                                     | Reuse              |
| ACMEL 500 MG/S ML IV ENJEKSIYONLUK COZELTI             | ač 2 ) RCCVZIDE 20 MG.12.5 MG 30 FILM TB. (08:00) (3 X1 ) Kul.Şek: Rğızdan (Oral)                                        | ullanılır          |
| ACTIDEM SURUP 150 ML.                                  |                                                                                                    |                    |
| ACTILYSE 50 MG.FLAKON                                  |                                                                                                    | Parif              |
| ACUITEL 20 MG 20 FILM TB.                              | Bee                                                                                                    | EUT                |
| ACULAR LS %0,4 STERIL GOZ DAMLASI 5 ML                 |                                                                                                    | Bauer              |
| ADALAT CRONO 30 MG.20 TB.                              |                                                                                                    | Reuse              |
| ADENOSIN-L.M. 5 MG/ML ENJ/INF. ICIN COZ. ICEREN        |                                                                                                    | cultanılır         |
| ADEPIRON 100 ML SURUP                                  |                                                                                                    |                    |
| ADOZIN 250 MG/50 ML IV ENJ. VE INF ICIN COZ ICE        |                                                                                                    |                    |
| ADRENALIN 1 4 MG.10 AMPUL                              |                                                                                                    |                    |
| ADRENALIN 1 MG.10 AMPUL                                |                                                                                                    | ×                  |
| ADRENALINE COD.1 2 MG.10 AMPUL                         | ov                                                                                                    |                    |
| ADRIMISIN 10 MG FLAKON                                 |                                                                                                    |                    |
| ADRIMISIN 50 MG IV FLAKON                              |                                                                                                    |                    |
|                                                        |                                                                                                    | ×                  |
| Standart Tabela Olarak Ekle                            | tanlama Saat Değişmesin 🛛 🛛 🚝 Tabela İçtal 🖉 📲 Satır İçtal 🛛 Tabelayı Sıl 🛛 🍛 Yazdır 🗾 Tabela Kontro                     | I Listesi          |

• Arıza ve Şikayet Takip listesi ekranından Demirbaş seçme özelliği eklendi.

|                    | Ariza ve şikayer         | t lai | kip Lis    | stesi      |            |                 | <             | 1 🕨 본                    |                            |                           |
|--------------------|--------------------------|-------|------------|------------|------------|-----------------|---------------|--------------------------|----------------------------|---------------------------|
| 🔰 Arıza Girişi 🚦   | Arıza Takip ve Çözümleme |       |            | M∕r De     | mirbaş Ka  | artı            |               |                          |                            |                           |
| Arıza Bilgileri    |                          |       |            | <i>P</i> 2 | 8          |                 | D             | emirbaş Kaı              | rtı                        |                           |
| Adı Soyadı         | Supervisor               |       |            | i 🛅 Ekle   | 📝 Yer      | nile 🔰 Gör 🗙    | Sil 🔡 Seç     | 📔 🍖 Ç <u>oğ</u> alt 🗦 Am | ortisman <u>D</u> etay 🛛 🚴 | Ya <u>z</u> dır <i> i</i> |
| Bildiren Birim     | Cerrahi Servis           | ~     | Č1         | Excelde    | n Yapıştır | Amortisman Hesa | apla Topla Ba | arkod Oluştur            |                            |                           |
| Talep Edilen Birim | Teknik Servis            | ~     | <b>X</b>   | 🗄 Grup     | Kodu       | Grup Adı        |               | Demirbaş Adı             |                            | Alış Tarihi               |
| Önem               | ACIL                     | ~ [   | <b>∛</b> 1 | 8          |            |                 |               |                          |                            |                           |
| Kategori           | КАРІ                     | ~ 1   | <u>*</u>   | -          |            | AMELIYATHAN     | MASA VE       | AMELİYAT TAVAN L         | .AMBASI                    |                           |
| Oda (Makan         | 405                      |       | <u>.</u>   | 01         |            | GÖRÜNTÜLEME     | AYGITLAR      | CHART PROJEKTÖR          |                            |                           |
| odd 7 Moltan       | 100                      | × 🖸   | <u>5</u>   | -          |            | INFUZYON AYG    |               | ODIOMETRE DIAGNO         | OSTIC                      |                           |
| Konu               | Kapı kolu çalışmıyor     |       |            | 01         |            | GONUNTULEME     | AYGITLAR      | STERILIZATOR             | 1                          | _                         |
| Açıklama           | Kapı kolu çalışmıyor     |       | ^          | 01         |            |                 |               | TIMPONOMETER             |                            |                           |
|                    |                          |       |            | 01         | _/         | GÖRÜNTÜLEME     | AVGITLAR      | LAPAROSKOPI SETI         | - SOĞUKISIK KAVN           | _                         |
|                    |                          |       |            | 01         | _/_        | GÖRÜNTÜLEME     |               | LAPAROSKOPI SETI         | - KAMERA                   | _                         |
|                    |                          |       |            | 01         | /          | GÖRÜNTÜLEME     | AYGITLAR      | FOTOKOPI MAKINAS         | 51                         | 12.01.2007                |
|                    |                          |       |            | 01         |            | GÖRÜNTÜLEME     | AYGITLAR      | FOTOKOPİ MAKİNAS         | 51                         | 12.01.2007                |
|                    | 1                        |       | ~          | 01         |            | GÖRÜNTÜLEME     | AYGITLAR      | EKG CİHAZI               |                            |                           |
|                    |                          | -É    | -          | / 14 - 1   | 1/627      | ' 🕨 🖬 🤣 G       | runlama 📄     | Grup AltBilgi 📃 List     | e Alt Bildi - ो Ek Filitr  |                           |
| Demirbaş No        |                          | 80    | = / =      |            |            |                 | - albiantia 🔚 | ereprinzingi 🔚 ziel      |                            |                           |
| Sorun tarihi       | 04.03.2016 11:15 🔍       |       | - 1        |            |            |                 |               |                          |                            |                           |
|                    |                          |       |            |            |            |                 |               |                          |                            |                           |

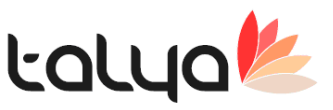

 Konfig'te 'Islem Girisi' bölümü altına 'İşlem bazında paket kullanımı aktif' varsayılan değeri boş olacak şekilde bir parametre eklenmiştir. Değeri 'PKT' yapıldığında sistem aktif olur. Fiyat listesinde en sağda paket tanım sekmesi aktif olur. Burada çalışma mantığı şöledir; Mesala bir bir ameliyat kartına girilir. Paket sekmesine girilerek bu ameliyat girildiğinde dosyaya hangi işlemlerin girileceği ve bu işlemlerin hangi işlem fiyatlarını baz alacağının yazılması gerekiyor. Yani her ilave girilecek işlem için fiyat listesi gibi 6 tane fiyatı buraya tanımlamamız gerekiyor. Baz fiyat kullan true yapılırsa bu 6 fiyat tarifeye sokulur false bırakılırsa normal fiyat listesindeki (TITEM) fiyatları tarifeya sokulur.

#### Tanımlama ekranı

| Mr Fiyat   | Listesi                                                                                                   |           |               |                    |                 |                 |              |              |              |              | -      |            | ×   |  |  |
|------------|----------------------------------------------------------------------------------------------------|-----------|---------------|--------------------|-----------------|-----------------|--------------|--------------|--------------|--------------|--------|------------|-----|--|--|
| <i>P</i> 8 |                                                                                                    |           |               | Fiyat L            | stesi           |                 |              |              |              |              |        |            | 1   |  |  |
| Ekle       | 🔄 Ekle 📝 Yenile 🕼 Gör 🗙 Sil 💱 Seg   🍡 Çoğalt 👿 Detay   📚 Yazdır 💐 Listele 👻   Araçlar 🖌 🕼 Kayatı 🜁 Kapatı |           |               |                    |                 |                 |              |              |              |              |        |            |     |  |  |
| Kullan     | ] Kullanımdan Kaldırılanıları da Göster 🔲 Favorileri Göster 🧑 İlaçları Meduladan Kontrol Et               |           |               |                    |                 |                 |              |              |              |              |        |            |     |  |  |
| Genel Bil  | giler   Uygulama Bilgileri   İşlem Kriterleri   Ana Kuru                                                  | um Grupla | rı İşlem Krit | erleri   Hakediş E | lilgileri Diğer | Diş İşlem Paket | Tanımı       |              |              |              |        |            |     |  |  |
| İşlem No   | İşlem Adı                                                                                                 | Adet      | Baz Fiyat     | ltem Fiyatı        | Item Fiyatı1    | Item Fiyati2    | Item Fiyati3 | Item Fiyatı4 | Item Fiyati5 | Item Fiyatı6 | Uygula | ayan Dokto | r ^ |  |  |
| 30555      | AMELİYATHANE KULLANIM ÜCRETİ                                                                              | 1         | True          | 7807,84            | 0               | 0               | 0            | 2192,44      | 2521,3       | 0            |        |            |     |  |  |
| 30556      | ASISTAN 1                                                                                                 | 1         | True          | 1869,05            | 0               | 0               | 0            | 524,83       | 603,56       | 0            |        |            |     |  |  |
| 30557      | ASISTAN 2                                                                                                 | 1         | True          | 986,43             | 0               | 0               | 0            | 276,99       | 318,54       | 0            |        |            |     |  |  |
| 30558      | ASISTAN 3                                                                                                 | 1         | True          | 986,43             | 0               | 0               | 0            | 276,99       | 318,54       | 0            |        |            |     |  |  |
| 30559      | ANESTEZİ ÜCRETİ                                                                                           | 1         | True          | 2967,66            | 0               | 0               | 0            | 833,32       | 958,32       | 0            |        |            |     |  |  |
| 30560      | TIBBİ GAZ                                                                                                 | 1         | True          | 2732,74            | 0               | 0               | 0            | 767,35       | 882,46       | 0            |        |            |     |  |  |
|            |                                                                                                    |           |               |                    |                 |                 |              |              |              |              |        |            |     |  |  |

#### Giriş Ekranı;

|                                                                                                    |                                                            |                                                                                                    |                                                                            |                   |                                                                    |                                                                       | _                                                                                               |                                                                                                    |          | İşlem Bilgileri<br>İsteyen i | Bölüm K                                     | (BB                                                       |                                       | 1                                                                    | -                               |
|----------------------------------------------------------------------------------------------------|------------------------------------------------------------|----------------------------------------------------------------------------------------------------|----------------------------------------------------------------------------|-------------------|--------------------------------------------------------------------|-----------------------------------------------------------------------|-------------------------------------------------------------------------------------------------|----------------------------------------------------------------------------------------------------|----------|------------------------------|---------------------------------------------|-----------------------------------------------------------|---------------------------------------|----------------------------------------------------------------------|---------------------------------|
| Hepsi Muavene                                                                                                    | Tetkik                                                     | liac                                                                                                    | Uvo Hast                                                                   | Malzeme           | Yatis                                                              | Ameliyat                                                              | Licinde Ara                                                                                     |                                                                                                    |          | İsteyen [                    | Doktor S                                    | SÜLEYMA                                                   | AN ZENN                               | UBOĞL                                                                | 1                               |
| Medikal Grup                                                                                                    |                                                            | ac / Malzeme                                                                                                    | Adı                                                                        |                   | - and                                                              |                                                                       | ] içinde Aira                                                                                   | Kodu                                                                                                    | ~        | Uygulayan I                  | Bölüm K                                     | KBB                                                       |                                       |                                                                      | 1                               |
| (HEPSI)                                                                                                    | 1                                                          | I. KEMİK EKLE                                                                                                    | M TENDON G                                                                 | REFTI ILE L       | GAMAN R                                                            | EKONSTRÜKSİY                                                          | ONU, GREFT                                                                                      | 783001857                                                                                                   |          | Uygulayan D                  | oktor S                                     | SÜLEYMA                                                   | AN ZENN                               | UBOĞL                                                                | ,                               |
|                                                                                                    | 1                                                          | I. KEMİK EKLE                                                                                                    | M TRAPEZOI                                                                 | DEKTOMI           |                                                                    |                                                                       |                                                                                                 | 783001854                                                                                                   |          | Uvoulama                     | Birimi                                      |                                                           |                                       |                                                                      |                                 |
|                                                                                                    | 1                                                          | I. KEMİK EKLE                                                                                                    | M TRAPEZOI                                                                 | DEKTOMISU         | SPANSIY                                                            | ON PLASTI VE/VI                                                       | EYA TENDON                                                                                      | 783001855                                                                                                   |          | oygonama                     | Carana                                      |                                                           |                                       |                                                                      | 1                               |
|                                                                                                    | 03                                                         | 3. VENTRIKÜL                                                                                                    | IÇI TÜMÖRLE                                                                | Rİ                |                                                                    |                                                                       |                                                                                                 | 782900615                                                                                                   |          |                              |                                             |                                                           |                                       |                                                                      | 1                               |
|                                                                                                    | 4                                                          | ABBE FLEBI                                                                                                    |                                                                            |                   |                                                                    |                                                                       |                                                                                                 | 783100711                                                                                                   |          |                              |                                             |                                                           |                                       |                                                                      |                                 |
|                                                                                                    | F                                                          | ABBE FLEBI                                                                                                    |                                                                            |                   |                                                                    |                                                                       |                                                                                                 | 783101005                                                                                                   |          | Toplamlar                    | Paket B                                     | ligileri                                                  | Fiyatla                               | ndirma 4                                                             | ,                               |
|                                                                                                    |                                                            | ABBE FLEBI                                                                                                    | ODT ANEL                                                                   | THAC CH           |                                                                    | ED OTENT ODEE                                                         |                                                                                                 | 782700739                                                                                                   |          | Döviz Cinsi                  | F                                           | TI                                                        |                                       |                                                                      | ٦                               |
|                                                                                                    |                                                            | ABDOMINAL A                                                                                                    | OTAL HISTER                                                                | DEKTOMI           | JUVASKUL                                                           | ER STENT GREF                                                         | TILE ANEVH                                                                                      | 782400722                                                                                                   |          |                              | L                                           |                                                           |                                       |                                                                      | -                               |
|                                                                                                    |                                                            | ABDOMINO_PE                                                                                                    | RINEAL ENTE                                                                | FROSEL AM         | FLİVATI                                                            |                                                                       |                                                                                                 | 782400122                                                                                                   |          | Kurum Net Tu                 | utari                                       |                                                           |                                       | 0,0                                                                  | 0                               |
|                                                                                                    | •                                                          | ABDOMINOPL                                                                                                    | ASTI                                                                       |                   | Gent Part                                                          |                                                                       |                                                                                                 | 783100817                                                                                                   |          | S.G. Net Tuta                | m Ì                                         | -                                                         |                                       | 0.0                                                                  | 5                               |
|                                                                                                    | 1                                                          | ABERAN DAM                                                                                                    | AR DIVIZYON                                                                | NU (VASKÜI        | LER RING)                                                          |                                                                       |                                                                                                 | 782500102                                                                                                   |          | Hasta Net Tu                 | tar:                                        |                                                           |                                       | 60 747 0                                                             | -                               |
|                                                                                                    | 1                                                          | ABERAN DAM                                                                                                    | AR DIVIZYON                                                                | NU (VASKÜ         | FR RING)                                                           | DEANASTONOS                                                           |                                                                                                 | 782500103                                                                                                   |          | nasta Net Tu                 |                                             |                                                           |                                       | 50.747,3                                                             | 2                               |
|                                                                                                    |                                                            | the set of the set of the                                                                                                    |                                                                            |                   | LET TUTO /                                                         | REAMASTOMOZ                                                           | to Harke Lott Chall City                                                                        | 102000100                                                                                                   |          |                              |                                             |                                                           |                                       |                                                                      |                                 |
|                                                                                                    | +                                                          | ABERAN PAN                                                                                                    | KREAS EKSIZ                                                                | YONU              | EER RATE),                                                         | REANASTONIO                                                           |                                                                                                 | 781100925                                                                                                   |          | Toplam Net To                | utar [                                      |                                                           |                                       | 56.747,3                                                             | 0                               |
|                                                                                                    | 4                                                          | ABERAN PANI<br>AÇIK AKROMÎ                                                                                                    | KREAS EKSIZ                                                                | ZYONU             | LER RINO),                                                         | REANASIONO                                                            |                                                                                                 | 781100925<br>783003101                                                                                      | ¥        | Toplam Net To                | utar [                                      |                                                           |                                       | 56.747,3                                                             | 0                               |
|                                                                                                    |                                                            | ABERAN PANI<br>AÇIK AKROMİ<br>∤ Listeye <u>A</u> kta                                                                                        | KREAS EKSİZ<br>YOPLASTİ<br>r 🏠 İşlem                                       | Detayı            | Elyat Liste                                                        | si 8:8: Çoklu Gir                                                     | riş 🙆 Liste                                                                                     | 781100925<br>783003101<br>Yenile                                                                            | v        | Toplam Net To                | utar [                                      | 0.0-1-1                                                   |                                       | 56.747,3                                                             | 0                               |
| em Tarihi  şı                                                                                                    | lem<br>meliyat                                             | ABERAN PANI<br>AÇIK AKROMİ<br>Listeye Akta<br>Hizmet, İlaç/İ                                                                                | KREAS EKSİZ<br>YOPLASTİ<br>r 🎒 İşlem<br>Malzeme Adı                        | Detayı            | Eiyat Liste                                                        | si B:B: Çoklu Gir<br>Bölüm Uygula                                     | riş 👔 Liste<br>yan Doktor                                                                       | 781100925<br>783003101<br>Yenile<br>isteyen Doktor                                                          | ↓<br>NNU | Toplam Net Tr<br>çıklama     | utar [                                      | P.Dahil /                                                 | Adet H                                | 56.747,30<br>asta Net 1                                              | 0                               |
| em Tarihi işi<br>3.02.2019 15:58 Ar<br>3.02 2019 15:58 U                                                                                                    | lem<br>meliyat<br>youlama                                  | ABERAN PANI<br>AÇIK AKROMİ<br>Listeye Akta<br>Hizmet, İlaç/İ<br>ABDOMİNOF<br>AMELİYATH                                                      | KREAS EKSİZ<br>YOPLASTİ<br>I Silem<br>Malzeme Adı<br>PLASTİ<br>ANE KULLAN  | Detayı 😭          | Eiyat Liste<br>Uygulayan<br>KBB<br>KBB                             | si B:B: Çoklu Gir<br>Bölüm Uygula<br>SÜLEY<br>SÜLEY                   | riş 🛃 Liste<br>Iyan Doktor<br>MAN ZENNU                                                         | 781100925<br>783003101<br>Yenile<br>SÜLEYMAN ZE                                                             |          | Toplam Net Ti<br>çıklama     | utar [<br>K.I<br>Ha<br>Ha                   | P.Dahil /<br>ayır                                         | Adet H                                | 56.747,3<br>asta Net 1<br>11.02<br>7.80                              | 23                              |
| em Tarihi işi<br>3.02.2019 15:58 Ari<br>3.02.2019 15:58 Uş<br>3.02.2019 15:58 Uş                                                                                                    | lem<br>meliyat<br>ygulama<br>ygulama                       | ABERAN PANI<br>AÇIK AKROMİ<br>Listeye Akta<br>Hizmet, İlaçı<br>ABDOMİNOF<br>AMELİYATH<br>ASİSTAN 1                                          | KREAS EKSİZ<br>YOPLASTİ<br>I Işlem<br>Alizeme Adı<br>DLASTİ<br>ANE KULLAN  | ZYONU<br>Detayı 👔 | Eivat Liste<br>Uygulayan<br>KBB<br>KBB<br>KBB                      | si 8:8: Çoklu Gil<br>Bölüm Uygula<br>SÜLEY<br>SÜLEY<br>SÜLEY          | riş 🕢 Liste<br>Iyan Doktor<br>(MAN ZENNU<br>(MAN ZENNU<br>(MAN ZENNU                            | 781100925<br>783003101<br>Yenile<br>SÜLEYMAN ZE<br>SÜLEYMAN ZE<br>SÜLEYMAN ZE                               |          | Toplam Net Tr<br>çıklama     | utar [<br>Ha<br>Ha<br>Ha                    | P.Dahil /<br>ayır<br>ayır<br>ayır                         | Adet H                                | 56.747,30<br>asta Net 1<br>11.02<br>7.80<br>1.86                     | 23                              |
| em Tarihi [şl<br>3.02.2019 15:58 Ari<br>3.02.2019 15:58 Uş<br>3.02.2019 15:58 Uş<br>3.02.2019 15:58 Uş                                                                                                    | iem<br>meliyat<br>ygulama<br>ygulama                       | ABERAN PANI<br>AÇIK AKROMİ<br>Listeye Akta<br>Hizmet, İlaç/I<br>ABDOMİNOF<br>AMELİYATH<br>ASİSTAN 1<br>ASİSTAN 2                            | KREAS EKSIZ<br>YOPLASTI<br>r Siglem<br>Maizeme Adi<br>PLASTI<br>ANE KULLAN | ZYONU<br>Detayı 🛗 | Eivat Liste<br>Uygulayan<br>KBB<br>KBB<br>KBB<br>KBB               | si Bili Çoklu Gir<br>Bölüm Uygula<br>SÜLEY<br>SÜLEY<br>SÜLEY<br>SÜLEY | riş 😥 Liste<br>I <mark>yan Doktor</mark><br>(MAN ZENNU<br>(MAN ZENNU<br>(MAN ZENNU              | 781100925<br>783003101<br>Yenile<br>SÜLEYMAN ZE<br>SÜLEYMAN ZE<br>SÜLEYMAN ZE                               |          | Toplam Net Tr<br>çıklama     | utar [<br>Ha<br>Ha<br>Ha<br>Ha              | P.Dahil /<br>ayır<br>ayır<br>ayır<br>ayır                 | Adet H                                | 56.747,30<br>asta Net 1<br>11.02<br>7.80<br>1.86<br>98               | 0<br>23<br>07<br>39             |
| lem Tarihi [şli<br>8.02.2019 15:58 Ari<br>8.02.2019 15:58 Uy<br>8.02.2019 15:58 Uy<br>8.02.2019 15:58 Uy<br>8.02.2019 15:58 Uy                                                                                                    | lem<br>meliyat<br>ygulama<br>ygulama<br>ygulama            | ABERAN PANN<br>AÇIK AKROMİ<br>Listeye Akta<br>Hizmet, İlaç/İ<br>ABDOMİNOF<br>AMELİYATH<br>ASİSTAN 1<br>ASİSTAN 2<br>ASİSTAN 3               | KREAS EKSIZ<br>YOPLASTI<br>I Işlem<br>Malzeme Adı<br>PLASTI<br>ANE KULLAN  | ZYONU<br>Detayı 😭 | Eivat Liste<br>Uygulayan<br>KBB<br>KBB<br>KBB<br>KBB<br>KBB        | si 8:8: Çoklu Gir<br>Bölüm Uygula<br>SÜLEY<br>SÜLEY<br>SÜLEY<br>SÜLEY | riş 😥 Liste<br>Iyan Doktor<br>(MAN ZENNU<br>(MAN ZENNU<br>(MAN ZENNU<br>(MAN ZENNU              | 781100925<br>783003101<br>Yenile<br>SüLEYMAN ZE<br>SÜLEYMAN ZE<br>SÜLEYMAN ZE<br>SÜLEYMAN ZE                |          | Toplam Net Tı<br>çıklama     | utar [<br>K.I<br>Ha<br>Ha<br>Ha<br>Ha<br>Ha | P.Dahil /<br>ayır<br>ayır<br>ayır<br>ayır<br>ayır         | Adet H<br>1<br>1<br>1<br>1            | 56.747,30<br>asta Net 1<br>11.02<br>7.80<br>1.86<br>98               | 0<br>23<br>07<br>36<br>36       |
| Iem Tarihi         Işi           8.02.2019         15:58         Ari           8.02.2019         15:58         Uy           8.02.2019         15:58         Uy           8.02.2019         15:58         Uy           8.02.2019         15:58         Uy           8.02.2019         15:58         Uy           8.02.2019         15:58         Uy | lem<br>meliyat<br>ygulama<br>ygulama<br>ygulama<br>ygulama | ABERAN PANN<br>AÇIK AKROMİ<br>Listeye Akta<br>Hizmet, İlaç/İ<br>ABDOMİNOF<br>AMELİYATH<br>ASİSTAN 1<br>ASİSTAN 2<br>ASİSTAN 3<br>ANESTEZİ Ü | KREAS EKSİZ<br>YOPLASTİ<br>I<br>I<br>Malzeme Adı<br>YLASTİ<br>ANE KULLAN   | ZYONU<br>Detayı 😭 | Eiyat Liste<br>Uygulayan<br>KBB<br>KBB<br>KBB<br>KBB<br>KBB<br>KBB | REATIVASTOLINO<br>SI SUE<br>SUE<br>SUE<br>SUE<br>SUE<br>SUE<br>SUE    | riş 💽 Liste<br>yan Doktor<br>(MAN ZENNU<br>(MAN ZENNU<br>(MAN ZENNU<br>(MAN ZENNU<br>(MAN ZENNU | 781100925<br>783003101<br>Yenile<br>SÜLEYMAN ZE<br>SÜLEYMAN ZE<br>SÜLEYMAN ZE<br>SÜLEYMAN ZE<br>SÜLEYMAN ZE |          | Toplam Net Tı<br>çıklama     | utar [<br>K.I<br>Ha<br>Ha<br>Ha<br>Ha<br>Ha | P.Dahil /<br>ayır<br>ayır<br>ayır<br>ayır<br>ayır<br>ayır | Adet   <br>1<br>1<br>1<br>1<br>1<br>1 | 56.747,3/<br>asta Net 1<br>11.02<br>7.8/<br>1.8/<br>9/<br>9/<br>2.9/ | 0<br>23<br>07<br>59<br>36<br>36 |

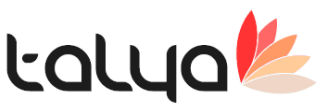

• Güvenlik Raporlama Online Bildirim Sistemi Web servia entegrasyonu yapıldı. Sistemin devrede olması için önce GRS den "GRS Erişim Anahtarı" alınmalı ve Konfig tablosunda GRS Erişim Anahtarı değer kısmına yazılmalıdır.

|                                                               |                                                               | Düzeltici/Önleyi<br>Olav Bildirimleri                      | ici Faliyet İstekleri Listesi                          |
|---------------------------------------------------------------|---------------------------------------------------------------|------------------------------------------------------------|--------------------------------------------------------|
| P 🥂 🥙                                                         |                                                               | Güvenlik Raport                                            | ama Online Bildirim Sistemi                            |
| devu Eczane Ameliyat<br>Mr Güvenlik Raporlama Online Bildirim | Vezne<br>Sistemi<br>Giivenlik Ranorlama Online Rildirim Siste | - Civenlik Rapori<br>Kalite Kontrol Di<br>Personel Eğitimi | ama Sistemi Bildirimleri<br>ökümanları Listesi<br>leri |
|                                                               |                                                               | Yernek Listesi                                             |                                                        |
| Hata Tūrü :                                                   | Cerrahi Hatası                                                |                                                            |                                                        |
| Gerçekleştiği Yer :                                           | Acil Sağık Hizmetleri(Olay Yeri)                              |                                                            | DUY                                                    |
| Hatayı Yapan Kişinin Meslek Grubu :                           | Anestezi Teknisyeni/Teknikeri                                 |                                                            |                                                        |
| Hata Zamani :                                                 | 08:01-12:00                                                   |                                                            |                                                        |
| Hatalı İşlem :                                                | Ameliyat Kesisi Öncesi Kontroller                             | V                                                          |                                                        |
|                                                               | Kan şekeri kontrolü gerekiliğinin değerlendirilmemesi         |                                                            |                                                        |
| Hatanın Gerçekleştiği Tarih :                                 | ~                                                             | $\mathbf{X}$                                               |                                                        |
| - Kurum İçi Değerlendirme<br>Lütfen Olayı An                  | atınız Sorumlu Değe                                           | rlendirme letu                                             |                                                        |
| deneme                                                        | deneme2                                                       |                                                            |                                                        |
| Yazdır                                                        |                                                               | Hatayi Gönder                                              | DE                                                     |
|                                                               |                                                               | 🛃 Kaydet 🛛 🛛 🖂                                             | ZP                                                     |

• Renkli reçete versiyon 2 entegrasyonu tamamlanmıştır. Doktor Pclerinde bir kere mahsus "Renkli reçete Şifreleme DLL Kayıt" basmak gerekiyor.

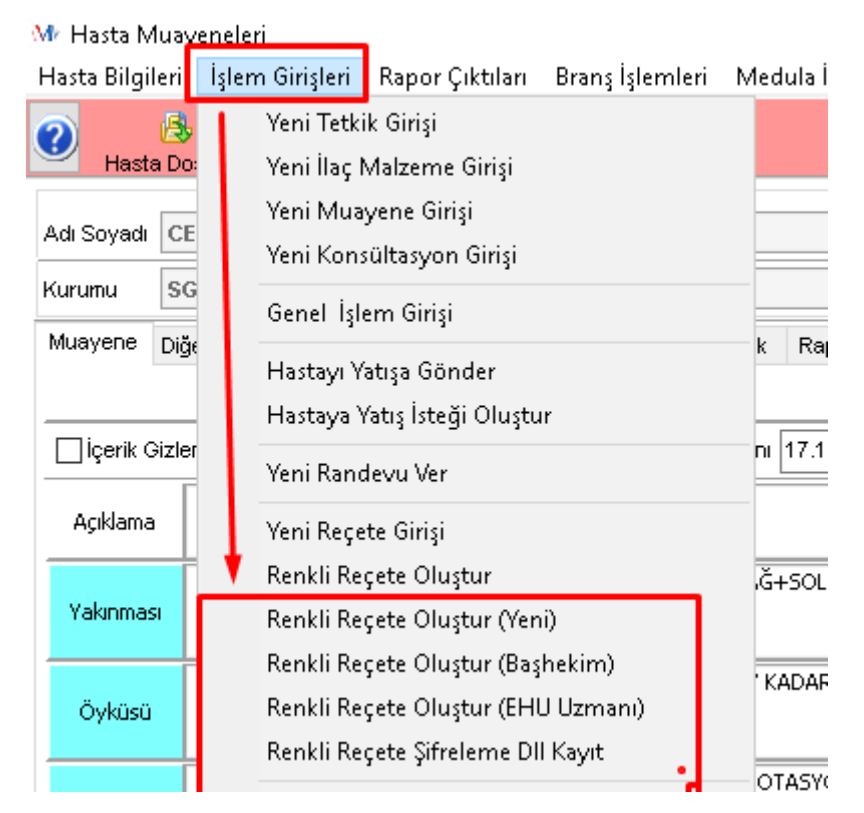

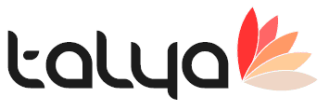

• Üts (Ürün Takip Sistemi) tüm servisleri tamamlanmıştır.

#### ÜTS Alım Bildirimi Nasıl Yapılır;

Uts alım bildirimini alış fatura listesi ekranında UTS tabından yapmaktayız.Kabul edilecek ürünleri sorgulamak için ilk olarak firma/ kurum kodu nun dolu olması gerekmektedir.Uts ürünleri sorgulayarak hemen soldaki gride basacaktır. Tüm ürünler ,alım bildirimi yapacak ise tümünün alımını yap butonundan yapılır. Yalnız seçili ürün yapılacak ise grid üzerinden satır seçilerek sağ tuş ile alma bildirimini yap seçilir. Başarıyla gerçekleşti bildirimini aldıktan sonra eğer istenirse ürün, hasta dosyasına ekle butonuyla hastanın dosyasına eklenir.

| Mr Alış Faturası Listesi                                                                                                    |                      |                                  |            |                   |                 |                 |              | - [           |            |
|----------------------------------------------------------------------------------------------------|----------------------|----------------------------------|------------|-------------------|-----------------|-----------------|--------------|---------------|------------|
| Cari Stok Etiket Basımı Ödeme Eşleştirme İşlemler Sipariş Ça                                                                                                    | ağır Satış Ft.       | Tevkifat Kontrol Lo              | ogo XML    | . Aktarım         |                 |                 |              |               |            |
| 🔎 🎥 🛛 🛛 🕹 Alış Fa                                                                                                    | aturası l            | Listesi                          |            |                   |                 |                 |              |               | k          |
| 🛅 Ekle 📝 Yenile 愼 Gör 🗙 Sil 🔛 Seç 🌬 Çoğalt 🥃 Detay                                                                                                    | E-Fatura Sorgu       | ıla 🔈 Ya <u>z</u> dır 🏼 🍇 Lis    | stele 🔻    | <u>A</u> raçlar • | 虜 <u>K</u> ayde | et 📑 Kapa       | t            |               |            |
| 📑 eArşiv Gönder   당 Arşiv Sorgula 👩 eFatura Al   🔞   🖸 💹   (                                                                                                    | o   💿   💿            |                                  |            |                   |                 |                 |              |               |            |
| Tür ALIŞ Vo Ve                                                                                                    | r Kart No            |                                  | Fat.       | Tarih 13.02.2     | 017 🗸           | Vade 13.        | .02.2017     | ~ 0           | ▲ Vade +   |
| Firma YENİ NESİL ECZA DEPOSU 🗸 🎲                                                                                                    | Yetkili              |                                  | İşl. '     | Tarihi 13.02.2    | D17 🗸           | Şube ÖZ         | EL YÜCEL     | EN HASTAN     | vesi 🗸     |
| Ünvan YENİ NESİL ECZA DEPOSU                                                                                                    |                      |                                  | Dep        | o Eczane          |                 |                 | ~            |               |            |
| Adres1                                                                                                    | VD No                |                                  | Gru        | p R               |                 |                 | ~ [          | ]İptal Edildi |            |
| Adres2                                                                                                    | ÜlkeKod              |                                  | Krm        | Kodu              |                 | о 🛃 к           | (areKod 🖣    | Barkod        | 🖶 Irsaliye |
|                                                                                                    |                      |                                  |            |                   |                 | Fatura          |              |               |            |
| 🗄 Stok Kodu Stok Adı                                                                                                    | Fatura F<br>Birimi M | atura Son Kulla<br>Aiktarı Tarih | anma<br>ni | Ага Тор           | im              | Birim<br>Fiyatı | 1. ind. %    | KDV %         | Toplam     |
| ▶ 110.050024 POLIFLEKS %0.9 IZO.1000 CC (SETLI)                                                                                                    | Adet                 | 10 31.10.2018                    |            |                   | 21,50           | 2,15            | 0            | 8             |            |
|                                                                                                    |                      |                                  |            |                   |                 |                 |              |               |            |
| $\mathbb{H} \land \mathbb{H} \twoheadrightarrow \mathbb{H} \twoheadrightarrow \mathbb{H} \oplus \mathbb{H} \oplus \mathbb{H} \mathbb{H} \oplus \mathbb{H} \oplus \mathbb{H} \oplus \mathbb{H} \oplus \mathbb{H} \oplus \mathbb{H} \oplus \mathbb{H} \oplus \mathbb{H} \oplus \mathbb{H} \oplus \mathbb{H} \oplus \mathbb{H} \oplus \mathbb{H} \oplus \mathbb{H} \oplus \mathbb{H} \oplus \mathbb{H} \oplus \mathbb{H} \oplus \mathbb{H} \mathbb{H} \mathbb{H} \mathbb{H} \mathbb{H} \mathbb{H} \mathbb{H} \mathbb{H}$ |                      |                                  | <b>F</b>   |                   |                 |                 |              |               |            |
| Ek Bilgiler Ödeme Şekli İnd. ve Ekler KDV ve Kom. Açıklamalar                                                                                                    | ITS E-F              | atura Bil E-Fatura A.            |            | JTS               |                 | 📄 Hesap         | ola 🗹        | Otomatik He   | sapla      |
| 🗄 Barkod No Lot No Seri No Verme Bildirim ID B                                                                                                    | Əildirim Zamanı      | Marka/Model                      | · 🗲        | Ürün Sorgula      | i               | Satır Toplam    |              |               | 21,50      |
| Pittrelemek için burayı kullanınız.                                                                                                    |                      |                                  | Tüm        | ünün Alımını Ya   | ар              | Satır İndirimi  |              |               | 0,00       |
|                                                                                                    |                      |                                  | Teday      | /i Dosya No       |                 | Ind. ve Masr    | af           |               | 0          |
| <listelenecek kayıt="" yok=""></listelenecek>                                                                                                    |                      |                                  |            | 1812394 >         | < 🔯 🗌           | Net Toplam      |              |               | 21,50      |
|                                                                                                    |                      |                                  | E.F        | lasta Dosvasi     | oa Ekla         | KDV 🔂           | Ayı <u>r</u> |               | 1,72       |
|                                                                                                    |                      |                                  |            | iusta 1703 yasi   |                 | Genel Topl:     | am           |               | 23,22      |
| 🖂 🔺 5 / 5154 🕨 🕨 ᄽ Gruplama 📃 Grup AttBilgi 📃 Liste Af                                                                                                    | t Bilgi 🛯 🖣 Ek F     | ilitre                           |            |                   |                 |                 |              |               |            |

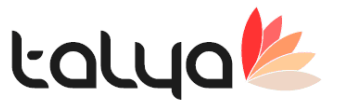

### ÜTS Hesap dosyası kesinleştirmesi nasıl yapılır;

UTS için hasta ilaç malzeme kullanım ekranında ürün bilgileri kısmında ilk olarak mutlaka ürünün barkod numarası dolu olmalıdır.

| in seven in seven            | OZDEMIR Bölümü Acil S           | ervis Baba Adi ZİYA                          | Hasta Kart No 123936       |
|------------------------------|---------------------------------|----------------------------------------------|----------------------------|
| Doğum Tarihi 2.09.1978       | (38) Doktoru Funda              | YÜKSEL Kurumu HASTANE                        | PERSONELİ Dosya No 1812421 |
| Durumu<br>Beklemede          | 🔿 Verildi                       | O Uygulanmayacak                             |                            |
| Bölümü                       | Acil Servis                     |                                              | EHU Onayı Gereklidir       |
| Jygulama Bölümü Deposi       | Acil Servis                     |                                              | EHU Onayı Alındı           |
| Talep Edilen Depo            | Eczane                          |                                              |                            |
| 50 <u>55</u>                 |                                 | Malzeme Firma No ve Son Alış Tarih Bilgileri | Stok Bilgileri             |
| laç/Malzeme Adı              | VITABIOL-C 5 ML 5 AMPUL         | Firma Tamamlayıcı Numarası                   | Kutu İçi Adet 5            |
| Adet                         | 1 Diaç/Malzeme Değiştir         | Son Alış Tarih Bilgisi                       |                            |
| Uygulama Tarihi, Saati       |                                 | Ürün Bilgileri (UTS)                         |                            |
|                              | Bölüm kendi deposundan kullandı | lşlem UBB Kodu                               |                            |
|                              |                                 | işlem Barkodu                                |                            |
| Reçete Türü                  | NORMAL                          | Bayi No                                      |                            |
| Tedavi Tabela Kullanım ID    |                                 | Seri No                                      |                            |
|                              |                                 | Lot No                                       |                            |
| Veriliş Tarihi / Kullanıcısı |                                 |                                              |                            |
|                              |                                 | Lot Bazh Takip Tekil Bazh Takip U            | TS                         |

Ardından seri numarası ve lot numarası opsiyonel olarak girilecektir.

Ürünün seri numarası bilgisine sahip isek lot no boş kalabilir.Ve Tekil Bazlı takip check boxu seçilmelidir.Aynı şekilde lot numarasına sahip isek lot bazlı takip seçilmelidir.

| İşlem Barkodu 4035479114244      | - |
|----------------------------------|---|
|                                  |   |
| Bayi No                          |   |
| Seri No 69087520                 |   |
| Lot No                           |   |
| Kullanım Bildirim No             |   |
| T of Bark Takin Takil Bark Takin | 1 |

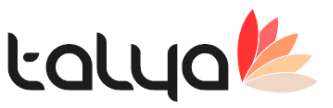

#### ÜTS Hesap dosyası kesinleştirmesi nasıl yapılır; (Devam...)

Web servisten sorgulanacak parametreler tekil bazlı ve lot bazlı takip check box ına göre değişeceği için dikkatli seçilmesi gerekir. Eğer ürüne ait iki numaraya da sahip isek herhangi bir checkbox ı işaretlememize gerek yoktur. Kullanıcı barkod ,seri ve lot numaralarını girip doğrudan Uts butonuna basabilir.

Butona basıldıktan sonra açılan ürün takip sistemi ekranında bildirim sorgula butonuna basıldığında sistem konfigürasyon tablosuna uts başlıklı Uts sistem token ı parametresi oluşturucaktır.

Bu kısımda kullanıcıların uts den temin ettiği sistem tokenlarını alması ve konfigürasyon tablosuna kaydetmesi gerekmektedir.

Token örneği : System028cd83a-20b2-4a88-a93a-f7864142sb12

|                |              |              |            |            |            | -           |                       |                                                         |                            |                    |                 |                             |      |            |        |
|----------------|--------------|--------------|------------|------------|------------|-------------|-----------------------|---------------------------------------------------------|----------------------------|--------------------|-----------------|-----------------------------|------|------------|--------|
| Tekil B        | azli Takip [ | Lot Bazh     | Takip      | UTS Bildir | im Sorgula |             |                       |                                                         |                            |                    |                 |                             |      |            |        |
| l Ürün Tipi    | Barkod No    | Lot No       | Seri No 🖌  | det Belge  | No Bi      | dirim Durum | Alma E                | Bildirim ID Bildiri                                     | m Zamanı<br>Ilanınız       | Úretici No         | Gerçek İşlem    | <sup>•</sup> Diğer Kurum No | Gö   | inderen Ku | urum 1 |
|                |              |              |            |            |            |             | 1 10 9 9 10           | an igni barayi na                                       |                            |                    |                 |                             |      |            |        |
|                |              |              |            |            |            |             |                       |                                                         |                            |                    |                 |                             |      |            |        |
|                |              |              |            |            |            |             |                       |                                                         |                            |                    |                 |                             |      |            |        |
|                |              |              |            |            |            |             |                       |                                                         |                            |                    |                 |                             |      |            |        |
|                |              |              |            |            |            |             | cliete                | Jenerek Kaut Y                                          | (aks                       |                    |                 |                             |      |            |        |
|                |              |              |            |            |            |             | SLIST                 | SELECEK KØYIL I                                         | UK                         |                    |                 |                             |      |            |        |
|                |              |              |            |            |            |             |                       |                                                         |                            |                    |                 |                             |      |            |        |
|                |              |              |            |            |            |             |                       |                                                         |                            |                    |                 |                             |      |            |        |
|                |              |              |            |            |            |             |                       |                                                         |                            |                    |                 |                             |      |            |        |
|                |              |              |            |            |            |             |                       |                                                         |                            |                    |                 |                             |      |            |        |
|                |              |              |            |            |            |             |                       |                                                         |                            |                    |                 |                             |      |            |        |
|                |              |              |            |            |            |             |                       |                                                         |                            |                    |                 |                             |      |            |        |
| Ûrün Tipi      | Ger          | çek İşlem Ta | arih Barko | d No Lo    | t No Se    | ri No Adet  | Belge No              | Bildirim Durum                                          | Alma Bildirin              | n II. Bildirim Zan | namı Üretici No | Diğer Kurum No              | Gönd | leren Kuru | m No   |
| Ūrün Tipi      | Ger          | çek İşlem Ta | arih Barko | d No Lo    | t No Se    | ri No Adet  | Belge No<br>Fitreleme | Bildirim Durum<br>ek için burayı ku                     | Alma Bildirin<br>Ranınız.  | n II. Bildirim Zan | nanı Üretici No | Diğer Kurum No              | Gönd | leren Kuru | m No   |
| Ūrün Tipi      | Ger          | çek İşlem Ta | arih Barko | d No Lo    | t No Se    | ri No Adet  | Belge No<br>Fitreleme | Bildirim Durum<br>ak için burayı ku                     | Alma Bildirin<br>Banınız.  | n II. Bildirim Zan | aani Üretici No | Diğer Kurum No              | Gönd | leren Kuru | m No   |
| Ūrün Tipi      | Gen          | çek İşlem Ta | arih Barko | d No La    | t No Se    | ri No Adet  | Belge No<br>Fitreleme | Bildirim Durum<br>ek için burayı ku                     | Alma Bildirin<br>Banınız.  | n II. Bildirim Zan | aani Üretici No | Diğer Kurum No              | Gönd | leren Kuru | m No   |
| Ürün Tipi      | Ger          | çek İşlem Tı | arih Barko | d No Lo    | t No Se    | ri No Adet  | Belge No<br>Fitreleme | Bildirim Durum<br>ek için burayı ku                     | Alma Bildirin<br>Ranınız.  | n II Bildirim Zan  | nanı Üretici No | Diğer Kurum No              | Gönd | leren Kuru | m No   |
| Orûn Tipi      | Gen          | çek İşlem Tı | arih Barko | d No Lo    | t No Se    | ri No Adet  | Belge No<br>Fitreleme | Bildirim Durum<br>ek için burayı ku                     | Alma Bildirin<br>Ranınız.  | n II. Bildirim Zan | nanı Üretid No  | Diğer Kurum No              | Gönd | leren Kuru | m No   |
| Oran Tipi      | Gen          | çek İşlem Tı | arih Barko | d No La    | t No Se    | ri No Adet  | Belge No<br>Fitreieme | Bildirim Durum<br>ek için burayı kı                     | Alma Bildirin<br>Ranınız.  | n II. Bildirim Zan | nanı Üretici No | Diğer Kurum No              | Gönd | ieren Kuru | m No   |
| 0rún Tipi<br>7 | Ger          | çek İşlem Tı | arih Barko | d No Lo    | t No Se    | ri No Adet  | Belge No<br>Fitreleme | Bildirim Durum<br>ek için burayı kı<br>elenecek Kayıt Y | Alma Bildirin<br>Ilanınız. | n II. Bildirim Zan | aan Üretid No   | Diğer Kurum No              | Gönd | leren Kuru | m No   |
| 0rün Tipi      | Ger          | çek İşlem Tı | arih Barko | d No La    | t No Se    | ri No Adet  | Belge No<br>Fitreleme | Bildirim Durum<br>ek için burayı kı<br>elenecek Kayıt Y | Alma Bildirin<br>Ilanınız. | n II. Bildirim Zan | aan Üretid No   | Diğer Kurum No              | Gönd | ieren Kuru | m No   |
| Ürün Tipi      | Ger          | çek İşlem Tı | arih Barko | d No La    | t No Se    | ri No Adet  | Belge No<br>Fitreleme | Bildirim Durum<br>ek için burayı kı<br>elenecek Kayıt Y | Alma Bildirin<br>Ilanınız. | n II. Bildirim Zan | aan Üretid No   | Diğer Kurum No              | Gönd | leren Kuru | m No   |
| Orun Tipi      | Ger          | çek İşlem Tı | arih Barko | d No Lo    | t No Se    | ri No Adet  | Belge No<br>Fitreieme | Bildirim Durum<br>ek için burayı kı<br>elenecek Kayıt Y | Alma Bildirin<br>Ilanınız. | n II. Bildirim Zan | aan Üretid No   | Diğer Kurum No              | Gönd | leren Kuru | m No   |

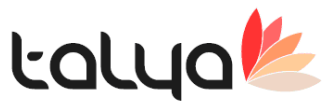

ÜTS Hesap dosyası kesinleştirmesi nasıl yapılır; (Devamı...)

| Mr                     | Ürün Taki           | p Sistemi                  |             |                     |                |                   |                  |          |                      |                                                   |                                                |                                       |                                  | _                     |            | >        |
|------------------------|---------------------|----------------------------|-------------|---------------------|----------------|-------------------|------------------|----------|----------------------|---------------------------------------------------|------------------------------------------------|---------------------------------------|----------------------------------|-----------------------|------------|----------|
|                        | 🛛 Tekil Bazli       | Takip 🗌                    | Lot Bazk Ta | akip                | UTS BI         | ldirim Sor        | gula             | ]        |                      |                                                   |                                                |                                       |                                  |                       |            |          |
| i Üri                  | rün Tipi E          | Barkod No                  | Lot No      | Seri No             | Adet           | Belge N           | io E             | Bildirim | Durum<br>Filtrek     | Alma Bildirim ID<br>emek icin buravı kullı        | Bildirim Zamanı                                | Úretici No                            | Diğer Kurum No                   | Göndere               | n Kurum No | <b>.</b> |
| > AL                   |                     | 3403547911                 | 4           | 6908752             | 1              | 036400            | i þ              | AKTIF    |                      | d7001fa1-d846-                                    | 2018-10-25 14:12                               | 20 266726914                          | 26672691                         | 2667269               |            |          |
|                        |                     |                            |             |                     |                |                   |                  |          |                      |                                                   |                                                |                                       |                                  |                       |            |          |
|                        |                     |                            |             |                     |                |                   |                  |          |                      |                                                   |                                                |                                       |                                  |                       |            |          |
|                        |                     |                            |             |                     |                |                   |                  |          |                      |                                                   |                                                |                                       |                                  |                       |            |          |
|                        |                     |                            |             |                     |                |                   |                  |          |                      |                                                   |                                                |                                       |                                  |                       |            |          |
|                        |                     |                            |             |                     |                |                   |                  |          |                      |                                                   |                                                |                                       |                                  |                       |            |          |
|                        |                     |                            |             |                     |                |                   |                  |          |                      |                                                   |                                                |                                       |                                  |                       |            |          |
|                        |                     |                            |             |                     |                |                   |                  |          |                      |                                                   |                                                |                                       |                                  |                       |            |          |
|                        |                     |                            |             |                     |                |                   |                  |          |                      |                                                   |                                                |                                       |                                  |                       |            |          |
| ∃ Ūri                  | rün Tipi            | Gerçek İşler               | n Tarihi    | Barkod N            | io Li          | ot≬ Seri          | No Ad            | det B    | ielge No             | Bildirim Durum                                    | Alma Bildirim ID                               | Bildirim Zamanı                       | Ūretici No                       | Gönderen H            | Gurum No   |          |
| ∃Ūrū<br>⊽<br>≯Ku       | rün Tipi            | Gerçek İşler<br>2018-10-24 | n Tarihi    | Barkod N<br>0403547 | lo Li<br>9114: | ot† Seri          | No Ac            | det B    | elge No<br>Filtrek   | Bildirim Durum<br>emek için burayı kulla<br>AKTIF | Alma Bildirim ID<br>anmız.<br>315881b6-e256-1  | Bildirim Zamanı                       | Úretici No                       | Gönderen H            | Gurum No   |          |
| ा<br>जि<br>रू<br>हि KU | rün Tipi            | Gerçek İşler<br>2018-10-24 | n Tarihi    | Barkod N            | lo Li<br>91142 | ot) Seri<br>6900  | No Ac<br>87521 1 | det B    | ielge No<br>Filtreis | Bildirim Durum<br>emek için burayı kullı<br>AKTIF | Alma Bildirim ID<br>anınız.<br>3f588fb6-e25b-1 | Bildirim Zamanı<br>1 2018-11-07 10:0  | Üretici No<br>3: 266726 <b>9</b> | Gönderen H<br>2667269 | Gurum No   |          |
| ∃Ūru<br>⊽<br>≥ KU      | rün Tipi<br>ULLANIM | Gerçek İşler<br>2018-10-24 | n Tarihi    | Barkod N<br>0403547 | lo Li<br>91142 | ot i Seri<br>6900 | No Ac<br>87521 1 | det B    | elge No<br>Filtrek   | Bildirim Durum<br>emek için burayı kullı<br>AKTIF | Alma Bildirim ID<br>anınız.<br>31588fb8-e25b-1 | Bildirim Zamanı<br>11 2018-11-07 10:0 | Üretici No<br>3: 266726 <b>9</b> | Gönderen H            | Gurum No   |          |
| ा Ürt                  | rün Tipi            | Gerçek İşler<br>2018-10-24 | n Tarihi    | Barkod N<br>0403547 | io Li<br>9114: | ot ) Seri         | No Ac            | det B    | ielge No<br>Fittrele | Bildirim Durum<br>emek için burayı kullı<br>AKTIF | Alma Bildirim ID<br>anınız.<br>315881b6-e25b-1 | Bildrim Zamanı<br>11 2018-11-07 10:0  | Üretici No<br>3: 266728 <b>9</b> | Gönderen H            | Gurum No   |          |
| ा Uni<br>चि            | rün Tipi<br>ULLANIM | Gerçek İşler<br>2018-10-24 | n Tarihi    | Barkod N<br>0403547 | 91141          | ot i Seri<br>6908 | No Ac            | det B    | ielge No<br>Fittrele | Bildirim Durum<br>emek için burayı kullı<br>AKTIF | Alma Bildirim ID<br>annız.<br>315881b6-e25b-1  | Bildirim Zamanı<br>1 2018-11-07 10:0  | Üretid No                        | Gönderen H            | Gurum No   |          |
| ∃ Ūri<br>⊽<br>≯ KU     | rün Tipi            | Gerçek İşler<br>2018-10-24 | n Tarihi    | Barkod N<br>0403547 | lo Li<br>9114: | ot i Seri         | No Ac<br>87521 1 | det B    | leige No<br>Fittrele | Bildrim Durum<br>emek için burayı kullı<br>AKTIF  | Alma Bildirim ID<br>anınız.<br>315881b8-e25b-1 | Bildrim Zamanı<br>1 2018-11-07 10:0   | Üretid No<br>3. 266726           | Gönderen P            | Curum No   |          |
| ∃ūn<br>⊽<br>≯KU        | rün Tipi            | Gerçek İşler<br>2018-10-24 | n Tarihi    | Barkod N<br>0403547 | 0 Li<br>91142  | ot † Seri         | No Ac            | det B    | ielge No<br>Fittrek  | Bildirim Durum<br>emek için burayı kullı<br>AKTIF | Alma Bildirim ID<br>anınız.<br>3f588fb6-e25b-1 | Bildrim Zamarı<br>1 2018-11-07 10:0   | Üretici No<br>3: 266726 <b>5</b> | Gönderen P            | Gurum No   |          |
| ∃Ūri<br>₽              | rün Tipi            | Gerçek İşler<br>2018-10-24 | n Tarihi    | Barkod N<br>0403547 | lo Li          | ot† Seri          | No Ac            | det B    | ielge No<br>Fittrele | Bildirim Durum<br>emek için burayı kullı<br>AKTIF | Alma Bildirim ID<br>anınız.<br>3f588fb6-e25b-1 | Bildrim Zamanı<br>11 2018-11-07 10:0  | Ūretici No<br>3: 266726 <b>5</b> | Gönderen P<br>2867269 | Gurrum No  |          |

Ürüne ait alma bildirimi var ise üst kısımda ,kullanım iptal gibi bildirimler ise alt kısımda çıkacaktır.

Bu kısımda kullanım bildirimi yapmak istediğimiz ürünün alma bildirimine gelip sağa tıkladığımızda kullanım bildirimini yapabileceğiz.

| in Tipi Barkod No Lot No Seri No Adet Belge No Bildirim Duru<br>F<br>MA 04035479114 | V TENI DI |            | Lot Bazil I | акр     | UIS B    | idirim Sorgula |                        |
|-------------------------------------------------------------------------------------|-----------|------------|-------------|---------|----------|----------------|------------------------|
| MA 04035479114 UTS Kullanum Bildinimi Van                                           | Ūrün Tipi | Barkod No  | Lot No      | Seri No | Adet     | Belge No       | Bildirim Durum<br>Filt |
| 013 Kullanini bildinini tap                                                         | ALMA      | 0403547911 | 14          | UTS     | Kullanır | n Bildirimi Ya | p                      |

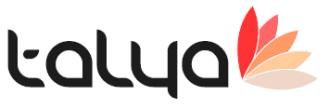

### ÜTS Hesap dosyası kesinleştirmesi nasıl yapılır; (Devamı...)

Kullanım bildirimi yapıldığında alma bildirimi yapılan ürün ile seçmiş olduğunuz hasta eşleştirilmiş olacaktır.Kullanım bildiriminin Uts de yapıldığından emin olmak adına tekrar bildirim sorgula dediğimizde alt kısımda ürün tipi kullanım olan satırda karşımıza çıkacaktır.

Eğer yanlış hastaya kullanım bildirimi yapıldıysa yine ürün tipi kullanım olan iptal etmek istediğiniz satıra gelerek sağa tıklayarak kullanım bildirimini iptal edebilirsiniz.

| 🗄 Ürün Tipi | Gerçek İşlem Tarihi | Barkod No                               | Lot↑ Seri No             | Adet   | Belge No | Bildirim Durum        | Alm     |
|-------------|---------------------|-----------------------------------------|--------------------------|--------|----------|-----------------------|---------|
| 8           |                     | 100000000000000000000000000000000000000 | 000 (mm) ( 5709)7470,000 | 1916-0 | Fitrei   | emek için burayı kuli | anınız. |
| KULLANIM    | 2018-10-24          | UTS Kullanım                            | Bildirimi İptal          |        |          | AKTIF                 | 315     |
|             |                     | 200                                     | 125                      |        |          |                       |         |
|             |                     |                                         |                          |        |          |                       |         |
|             |                     |                                         |                          |        |          |                       |         |
|             |                     |                                         |                          |        |          |                       |         |
|             |                     |                                         |                          |        |          |                       |         |
|             |                     |                                         |                          |        |          |                       |         |

İptal edilmek istenen kullanım bildiriminin bildirim durumunun aktif olmasını dikkate alınız.